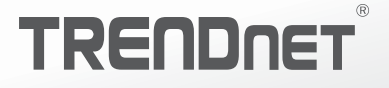

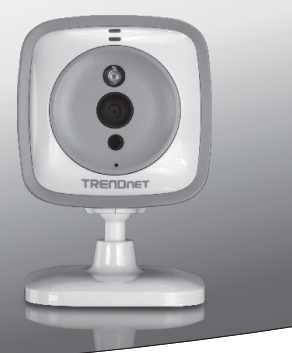

Wi-Fi HD Baby Cam

TV-IP745SIC

• Guida di Installazione Rapida (1)

TV-IP745SIC (V1)/ 09.02.2014

# 1. Prima di Cominciare

# Contenuto della confezione

- TV-IP745SIC
- Guida di installazione rapida multilingua
- CD-ROM (Guida Utente)
- Alimentatore (5V DC, 1A) (3 m / 10 ft.)
- Accessori di montaggio

# Requisiti Minimi

- Rete Wireless N esistente
- Dispositivo mobile (e.g. smartphone, tablet) con Android (version 2.3 o superiore) o iOS (versione 6.1 o superiore)
- App TRENDnet CloudView installata sul dispositivo mobile

# Videoguida di Installazione

La videoguida di installazione è contenuta nel CD. Prego aprire la cartella Manuals e quindi VideoInstallationGuide.mp4. La videoguida di installazione per la telecamera è anche disponibile sul web. Prego visitare https://www.trendnet.com/mobile/743\_745SIC.html.

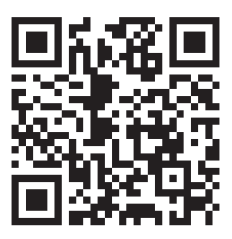

# ITALIANO

# 2. Installazione con dispositivo mobile Apple

 Toccare l'icona App Store per scaricare ed installare l'app TRENDnet CloudView. In alternativa, scansionare il codice QR per scaricare ed installare l'app gratuita TRENDnet CloudView.

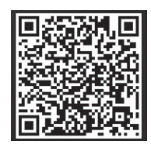

 Collegare l'alimentatore alla TV-IP745SIC ed inserirlo nella presa elettrica. Attendere 30 secondi finchè la spia ambra non si accende.

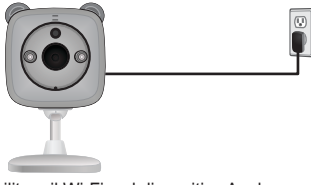

**3.** Abilitare il Wi-Fi sul dispositivo Apple e connetterlo alla TRENDnet745.

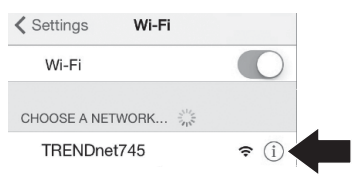

4. Aprire l'app TRENDnet CloudView ed accettare le condizioni d'uso.

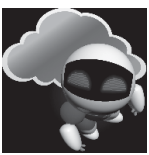

- L'app TRENDnet CloudView partirà cercando automaticamente la vostra telecamera. Se la ricerca fallisce, toccare di nuovo l'icona di scansione.
- 6. Toccare l'icona del segnale wireless sulla destra.

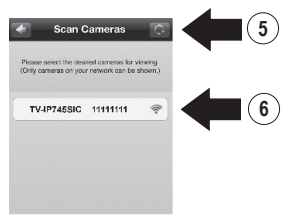

7. Inserire il nome utente di fabbrica (admin) e la password (admin).

TALIANO

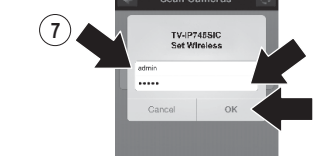

8 Toccare OK

9. Inserire un nome utente facile da ricordare. come 'babyroom'.

7

8

- 10. Inserire una password tra 8 e 16 caratteri.
- 11. Inserire di nuovo la password.
- 12. Toccare Done per salvare le modifiche.

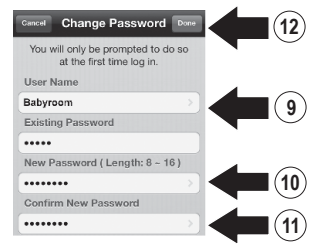

- 13. L'app ora cercherà automaticamente la rete wireless. Selezionare la propria rete wireless.
- 14. Inserire la Key (password wireless).

15 Toccare l'icona Save

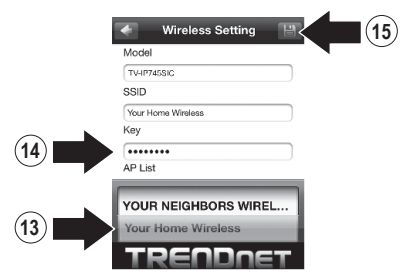

## 16. Toccare Close the App.

### Warning

Wireless setup completed. When the top amber ligh on the corners turns off, it has successfully, onnected to your wireless network. Reconnect your device to your wireless network and then pen the Cloudview app.

NOTE: If the amber light stays illuminated, it did NOT connect to your wireless network (incorrect password). In your mobile device's wireless settings ect to the camera. Then open the CloudView pol remove the camera from the list search are again, and then receat the steps

Close the App

ROMÂNA

17. Collegare il proprio iPhone o iPad alla rete wireless e lanciare di nuovo l'app TRENDnet CloudView per verificare la connettività alla telecamera. Toccare l'icona telecamera per guardare il video.

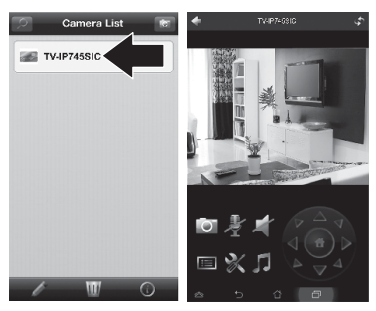

18. Toccare l'icona indietro.

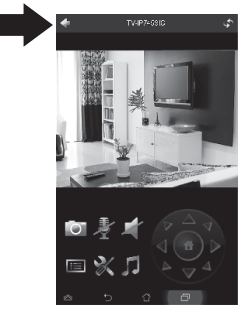

**19.** Nella **Camera List**, selezionare la telecamera.

20. Toccare l'icona di modifica.

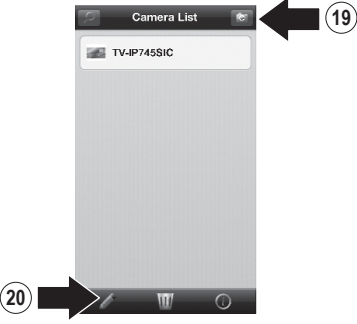

- Inserire una nome semplice da ricordare per la telecamera (e.g. babyroom).
- 22. Toccare l'icona di salvataggio.

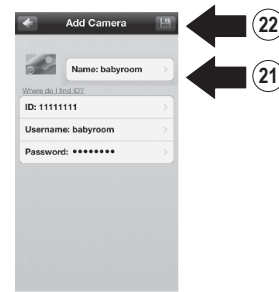

23. Installare la telecamera nella posizione desiderata. Prima dell'installazione, verificare che la copertura wireless sia presente nella posizione scelta. Nota: Prego seguire le istruzioni in basso per vedere la telecamera su un altro iPhone o iPad.

25

5

- 24. Collegare il proprio iPhone o iPad alla rete wireless e lanciare l'app TRENDnet CloudView.
- 25. L'app TRENDnet CloudView partirà automaticamente cercando la telecamera. Se la ricerca fallisce, toccare di nuovo l'icona di scansione.
- 26. Toccare l'icona di aggiunta.

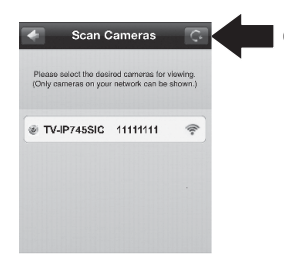

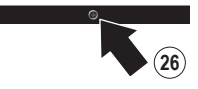

- 27. Inserire il nome utente e la password configurati per la telecamera.
- 28. Toccare OK.

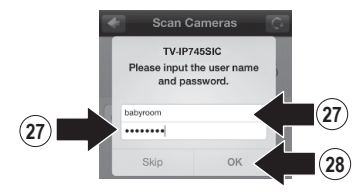

- 29. Nella Camera List, selezionare la telecamera
- 30. Toccare l'icona di modifica.

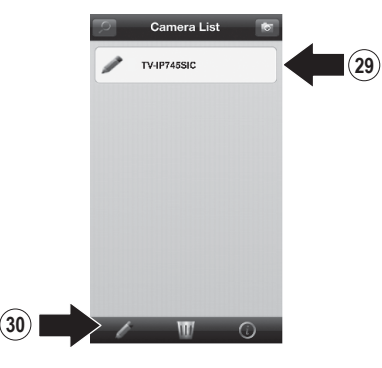

ROMÂNA

- **31.** Inserire un nome semplice da ricordare per la telecamera (e.g. babyroom).
- 32. Toccare l'icona di salvataggio.

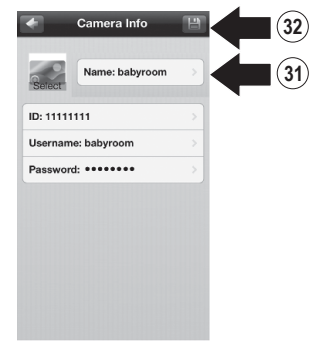

 Toccare l'icona telecamera per verificare la connettività.

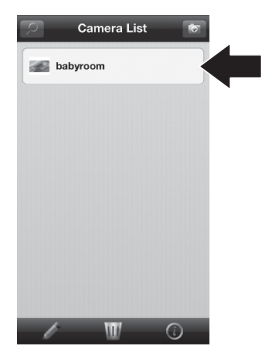

34. Ora sarà possibile vedere la telecamera da qualsiasi luogo dotato di accesso ad internet. Non è necessario eseguire ulteriori installazioni. Sarà probabile un'attesa fino a 5 minuti al primo tentativo di connessione remota tramite 3G o 4G. Il video verrà mostrato automaticamente alla prima connessione. Per le istruzioni sulla aggiunta di telecamere tramite connessione 3G o 4G, prego far riferimento alla guida utente CloudView sul CD fornito.

# 3. Installazione con dispositivo Android

 Toccare l'icona Play Store per scaricare ed installare l'app TRENDnet CloudView. In alternativa, scansionare il codice QR per scaricare ed installare l'app gratuita TRENDnet CloudView.

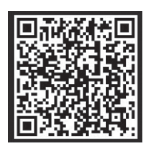

 Collegare l'alimentatore alla TV-IP745SIC ed inserirlo nella presa elettrica. Attendere 30 secondi finchè la spia ambra non si accende

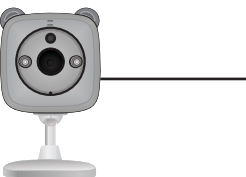

 Abilitare il Wi-Fi sul dispositivo Andriod e connetterlo alla TRENDnet745.

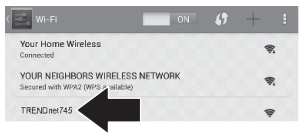

4. Aprire l'app TRENDnet CloudView ed aderire alle condizioni d'uso.

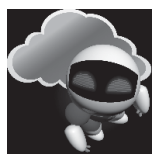

- L'app TRENDnet CloudView partirà cercando automaticamente la vostra telecamera. Se la ricerca fallisce, toccare di nuovo l'icona di scansione.
- 6. Toccare l'icona del segnale wireless sulla destra.

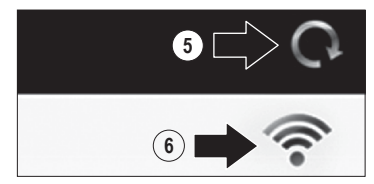

ROMÂN

- 7. Inserire il nome utente di fabbrica (admin) e la password (admin).
- 8. Toccare OK.

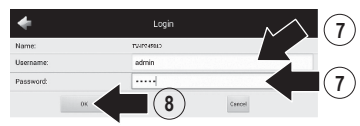

- 9. Inserire un nome utente facile da ricordare, come 'babyroom'.
- 10. Inserire una password tra 8 e 16 caratteri.
- 11. Inserire la password di nuovo.
- 12. Toccare l'icona di conferma per salvare le modifiche.

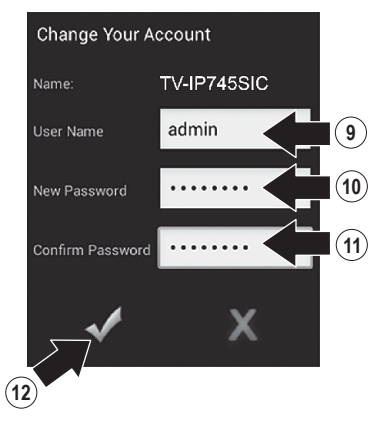

- L'app cercherà ora automaticamente la rete wireless. Selezionare la propria rete wireless.
- 14. Inserire la Key (password wireless).
- 15. Toccare l'icona di salvataggio.

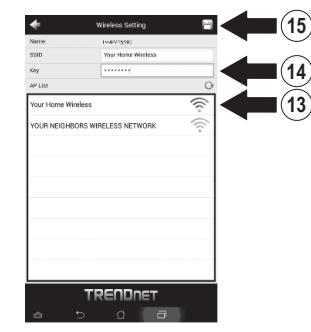

## 16. Toccare Close the App.

Wreless setup completed. When the top amber light on the camera turns off, it has successfully connected to your wireless network. Reconnect your mobile device to your wireless network and then open the Cloud/New app.

NOTE: If the amber light stays illuminated, it did NOT connect to your wireless network (incorrect password). In your mobile device's wireless settings, reconnect to the camera. Then open the CloudView app, remove the camera from the list, search for the camera again, and then repeat the steps.

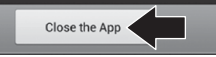

9

19

- ITALIANO

- 20. Toccare Edit.

20

- 17. Collegare il proprio dipositivo Android alla rete wireless e lanciare di nuovo l'app TRENDnet CloudView per verificare la connettività alla telecamera. Toccare l'icona telecamera per quardare il video. 18 Toccare l'icona indietro

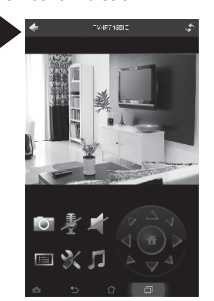

- 19. Nella Camera List. selezionare la telecamera

- 21. Inserire un nome semplice da ricordare per la telecamera (e.g. babyroom).
- 22. Toccare l'cona di salvataggio.

|           | -                             |   |
|-----------|-------------------------------|---|
|           | Subst an image for thereized) |   |
| Wee       | de 1 feat 122                 |   |
| Narre:    | babyroom                      |   |
| ID        | 01000                         |   |
| Usemanne: | admin                         | , |
| Password: |                               |   |
|           |                               |   |
|           |                               |   |

23. Installare la telecamera nella posizione desiderata. Prima dell'installazione, verificare che la copertura wireless sia presente nella posizione scelta.

ROMÂNA

## Nota: Prego seguire le istruzioni in basso per vedere la telecamera su un altro dispositivo Android.

- 24. Collegare il proprio tablet o smartphone Android alla rete wireless e lanciare l'app TRENDnet CloudView.
- 25. L'app TRENDnet CloudView partirà automaticamente cercando la telecamera. Se la ricerca fallisce, toccare di nuovo l'icona di scansione.
- 26. Toccare l'icona di aggiunta.

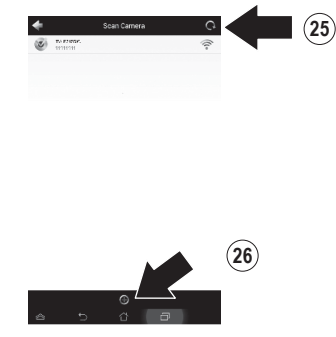

27. Inserire il nome utente e la password configurati per la telecamera.

28. Toccare OK.

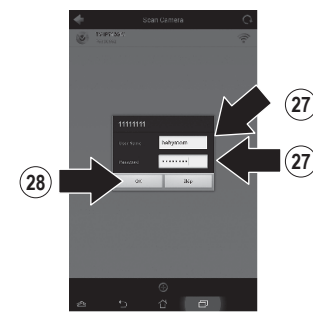

- 29. Apparirà il video a confermare la connettività della telecamera.
- 30. Toccare l'icona indietro.

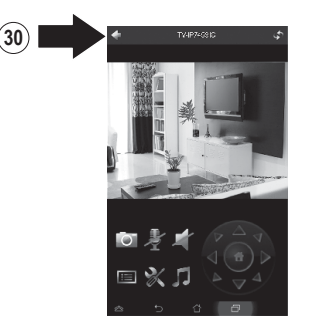

- 31. Nella Camera List, selezionare la telecamera.
  - 32. Toccare Edit.

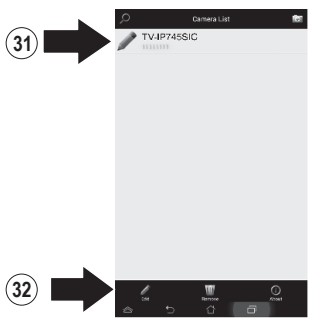

- Inserire un nome semplice da ricordare per la telecamera (e.g. babyroom)
- 34. Toccare l'icona di salvataggio.
  - Image: State State Stat

35. Ora sarà possibile vedere la telecamera da qualsiasi luogo dotato di accesso ad internet. Non è necessario eseguire ulteriori installazioni. Sarà probabile un'attesa fino a 5 minuti al primo tentativo di connessione remota tramite 3G o 4G. Il video verrà mostrato automaticamente alla prima connessione. Per le istruzioni sulla aggiunta di telecamere tramite connessione 3G o 4G, prego far riferimento alla guida utente CloudView sul CD fornito.

# 4. Installazione su superficie verticale

1. Tirare in alto la base di montaggio per distanziarla dalla telecamera

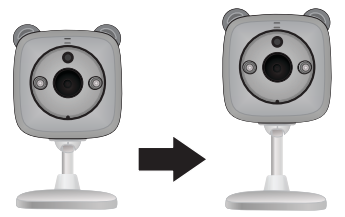

2. Ruotare la base di 90 gradi.

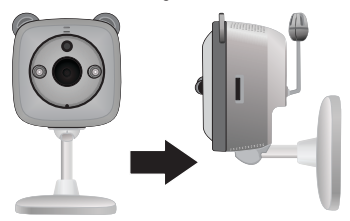

 Mentre la telecamera è accesa, posizionarla nel punto desiderato e verificare che il campo visivo voluto sia visibile sulla propria app mobile.

- 4. Segnare sul muro il punto di montaggio
  - a. Opzione di montaggio con viti:
    - (a) misurare e segnare la posizione dei fori per le viti;
    - (b) forare il muro;
    - (c) inserire i tasselli nel muro;
    - (d) avvitare le viti nei tasselli.
  - b. Opzione di montaggio con nastro adesivo:
    (a) Rimuovere la pellicola protettiva posta su un lato degli spezzoni di nastro adesivo ed applicare saldamente entrambi alla base della telecamera;

(b) Rimuovere le restanti pellicole protettive.

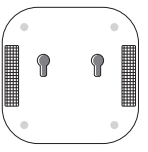

5. Mount camera in desired location.

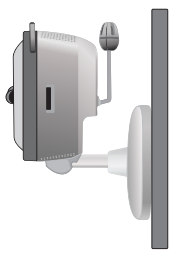

# TRENDNET

### Limited Warranty

TRENDnet warrants its products against defects in material and workmanship, under normal use and service, for the following length of time from the date of purchase. Warranty: 3 year limited warranty (When Applicable: 1 year warranty for power adapter, power supply, and cooling fan components.) Visit TRENDnet.com to review the full warranty policy, rights, and restrictions for this product.

### Garantie Limitée

TRENDnet garantit ses produits contre les défauts matériels et de fabrication, dans des conditions normales d'utilisation et de service, pour les durées suivantes, à compter de la date de leur achat. Limitée: 3 ans de garantie limitée (Si applicable: 1 an de garantie sur l'adaptateur secteur, l'alimentation en énergie et les composants du ventilateur de refroitissement.) Visitez TRENDnet.com pour lire la politique complète de garantie, les droits et les restrictions s'appliquant à ce produit.

### **Begrenzte Garantie**

TRENDnet garantiert, dass seine Produkte bei normaler Benutzung und Wartung während der nachfolgend genannten Zeit ab dem Kaufdatum keine Material- und Verarbeitungsschäden aufweisen. Garantie: 3-Jahres-Garantie (Soweit zutreffend: 1 Jahr Garantie für Netzteil, Stromkabel und Ventilator.) Alle Garantiebedingungen, Rechte und Einschränkungen für dieses Produkt finden Sie auf TRENDnet.com.

### Garantía Limitada

TRENDnet garantiza sus productos contra defectos en los materiales y mano de obra, bajo uso y servicio normales, durante el siguiente periodo de tiempo a partir de la fecha de compra. Garantía: 3 años (Cuando proceda: 1 año de garantía para componentes de adaptadores de corriente, fuente de alimentación y ventiladores de refrigeración.) Visite TRENDnet.com para revisar la política de garantía, derechos y restricciones para este producto.

### Ограниченная гарантия

Гарантия компании TRENDnet распространяется на дефекты, возникшие по вине производителя, при соблюдении условий эксплуатации и обслуживания в течение установленного периода с момента приобретения. (Продукт: Ограниченная гарантия: Трехлетняя ограниченная гарантия (Распространяется: На протяжении 1 года на силовые адаптеры, источники питания и компоненты вентилятора охлаждения) Полную версию гарантийных обязательств, а также права пользователя и ограничения при эксплуатации данного продукта смотрите на вебсайте TRENDnet.com.

### Garantia Limitada

TRENDnet garante seus produtos contra defeitos em material e mão de obra, sob condições normais de uso e serviço, pelo seguinte tempo a partir da data da compra. Garantia: Garantia limitada de 3 anos. (Quando aplicável: 1 ano de garantia para adaptador de tensão, fonte e componentes de ventoinhas). Visite TRENDnet.com para conhecer a política de garantia completa, direitos e restrições para este produto.)

### Piiratud garantii

TRENDneti tavatingimustes kasutatavatel ja hooldatavatel toodetel on järgmise ajavahemiku jooksul (alates ostukuupäevast) tootmis-ja materjaildefektide garantii. garantii: 3-aastane piiratud garantii. (Garantii kohaldatakse: toiteadapteri, toiteallika ja jahutusventilaatori osadel on 1-aastane garantii.) Täisgarantii põhimõtete, õiguste ja piirangute kohta leiate lisateavet saidilt TRENDnet.com.

# TRENDNET

### Гарантія компанії

TV-IP745SIC

Гарантія компанії TRENDnet поширюється на дефекти, що виникли з вини виробника, при дотриманні умов експлуатації та обслуговування протягом встановленого періоду з моменту придбання. (Продукт: Обмежена гарантія: 3 роки обмеженої гарантії (Поширюється: Протягом 1 року на силові адаптери, джерела живлення і компоненти вентилятора охолодження) Повну версію гарантійних зобов'язань, а також права користувача та обмеження при експлуатації даного продукту дивіться на вебсайті TRENDnet.com.

### Certifications

This device complies with Part 15 of the FCC Rules. Operation is subject to the following two conditions: (1) This device may not cause harmful interference. (2) This device must accept any interference received. Including interference that may cause undesired operation.

# F© (€ ERE

Waste electrical an electronic products must not be disposed of with household waste. Please recycle where facilities exist. Check with your Local Authority or Retailer for recycling advice.

### Note

The Manufacturer is not responsible for any radio or TV interference caused by unauthorized modifications to this equipment. Such modifications could void the user's authority to operate the equipment.

### Advertencia

En todos nuestros equipos se mencionan claramente las características del adaptador de alimentacón necesario para su funcionamiento. El uso de un adaptador distinto al mencionado puede producir daños fisicos y/o daños al equipo conectado. El adaptador de alimentación debe operar con voltaje y frecuencia de la energia electrica domiciliaria exitente en el país o zona de instalación.

Technical Support If you have any questions regarding the product installation, please contact our Technical Support. Toll free US/Canada: 1.866-845-3673 Regional phone numbers available at www.trendnet.com/support Product Warranty Registration Please take a moment to register your product online. Go to TRENDnet's website at: http://www.trendnet.com/register

TRENDnet 20675 Manhattan Place, Torrance, CA 90501. USA Copyright © 2014. All Rights Reserved. TRENDnet.